# LAD-500 USB Downloader

(Charger compatible)

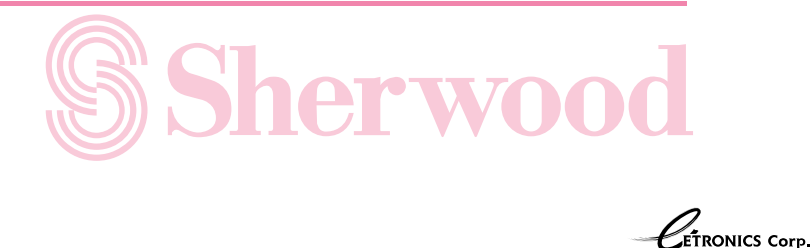

(Korea)http://www.etronics.co.kr/ (Sherwood USA)http://www.sherwoodamerica.com/ (Sherwood Europe)http://www.sherwood.de/

| <ol> <li>Specifications and Precautions</li> <li>Product Construction</li> <li>Specification</li> <li>Cautions</li> </ol>                                                                                                    | 1                                |
|----------------------------------------------------------------------------------------------------|----------------------------------|
| <ul> <li>2. S/W Installation 2~.</li> <li>1) Connecting with computer</li> <li>2) Installing the USB driver</li> <li>A. Windows 98/ME</li> <li>B. Windows 2000/XP</li> <li>3) Installing the USB downloader program.</li> </ul>                                                                                                    | 2<br>2<br>3<br>4<br>5            |
| 3. Program overview and usage                                                                                                    | 6<br>7<br>8<br>9                 |
| <ul> <li>2) Usage of USB downloader program <ul> <li>A. Make the music file list that will be downloaded</li> <li>B. Download the music file into the audio card</li> <li>C. Delete the music file in the audio card</li> <li>D. View the music file list in the audio card</li> <li>E. Format the audio card memory</li> <li>F. Display the equalizer mode setting</li> <li>G. About USB download program</li> </ul> </li> </ul> | 11<br>12<br>13<br>14<br>15<br>16 |
| 4. Error messages and recovery1                                                                                                    | 7                                |
| <ul> <li>5. Troubleshooting</li></ul>                                                                                                    | 8                                |

## 1. Specifications and Precautions

#### 1) Product Construction

- USB downloader (LAD-500 charger included)
- USB cable
- Installation CD
- User's manual

#### 2) Specification

- USB downloader
  - Support the USB protocol ver. 1.1
  - Maximum transfer rate : 0.8 Mbps Note) this is variable according to the user's system.
  - Maximum SPI controlling signal rate : 5 Kbps
  - Audio card's power supply voltage : DC 5V
- Audio card charger
- Li-ion/Polymer charger
- Output voltage : DC 4.2V
- Charging time : 2 hours, 5.5 hours continuous play.

#### 3) Cautions

- Do not seperate the USB cable or audio card from the USB downloader when the USB downloader program is in operation.
- Do not turn off the audio card when it is connected to the USB downloader. If so, USB downloader program may malfunction.
- Keep this product free from strong shock or water. Strong shock can cause damage to this product. If the water comes in, clean it with dry cloth and contact your dealer (A/S center).
- Do not use the USB downloader for another purposes except charging/communicating/music downloading.
- If another application programs use the PC's resources a lot, it may cause degradation of music downloading performance.

#### 1) Connecting with computer

To download the music files into the audio card from the PC(B), connect the PC and USB downloader(A) first with the USB cable(C).

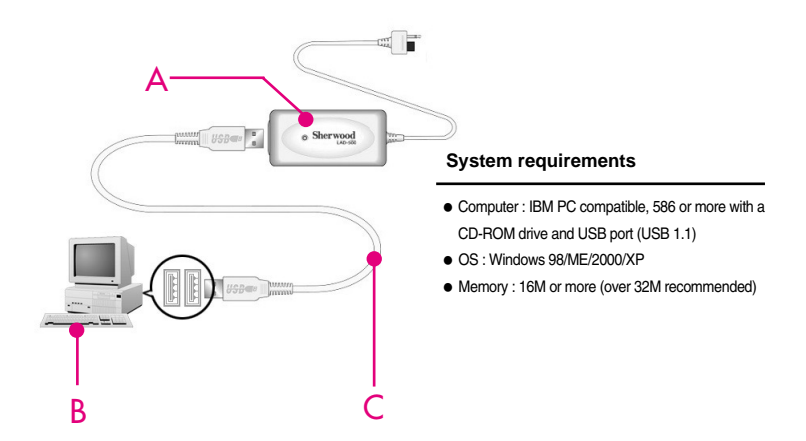

#### 2) Installing the USB driver

After connecting USB downloader(A) and the PC(B) with USB cable(C), the OS requires to install the USB driver. Install the driver as follows.

#### A. Windows 98/ME

Put the installation CD in the CD-ROM and set the driver's location on CD-ROM. Note) Installation procedures are variable according to the user's OS.

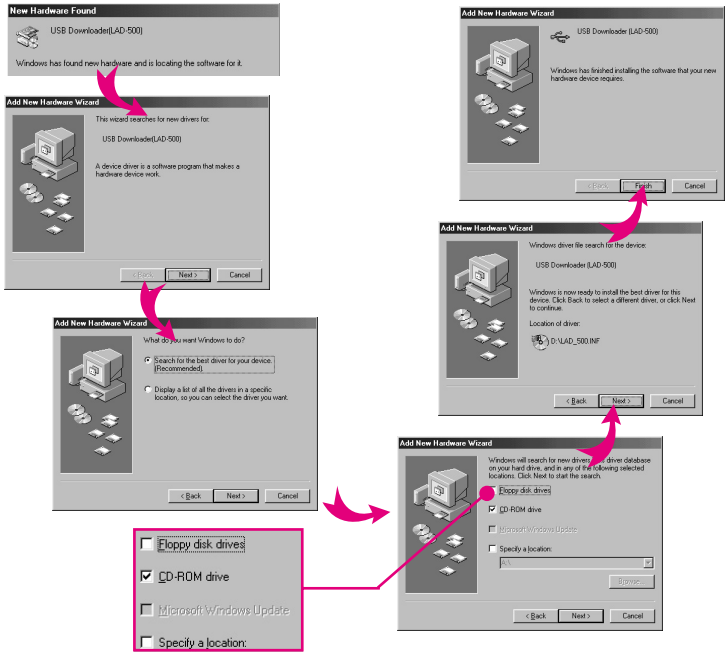

#### B. Windows 2000/XP

Put the installation CD in the CD-ROM and set the driver's location on CD-ROM. Note) Installation procedures are variable according to the user's OS.

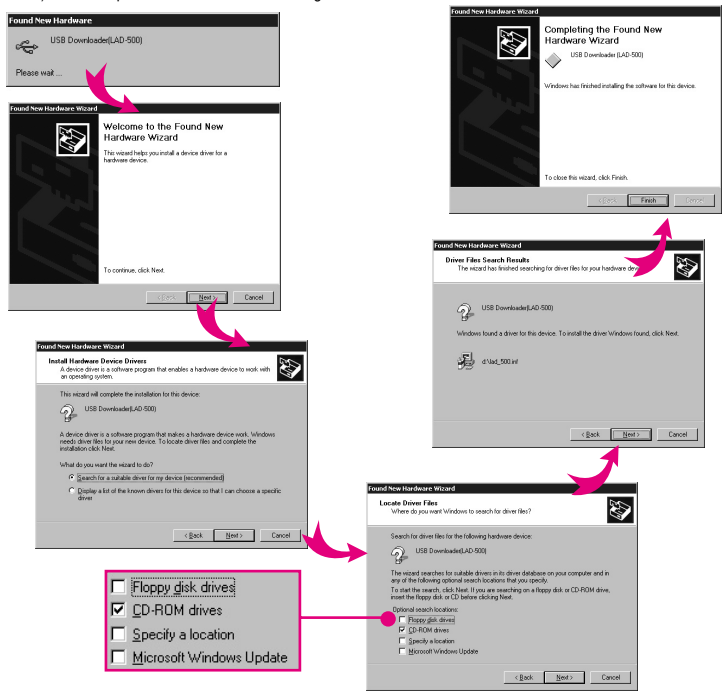

#### 3) Installing the USB downloader program

Insert the installation CD in the CD-ROM. Setup program is started automatically. If not, run the install.exe in the CD-ROM. If the setup is started, it can be settled as follows. After finishing the installation. SlimAudio is registered in the Windows start program group.

| nstall<br>Install USB downloader managment<br>program (LAD-500 Model) |
|-----------------------------------------------------------------------|
|                                                                       |
| Language selection English Cancel                                     |

1) An overview of USB downloader program

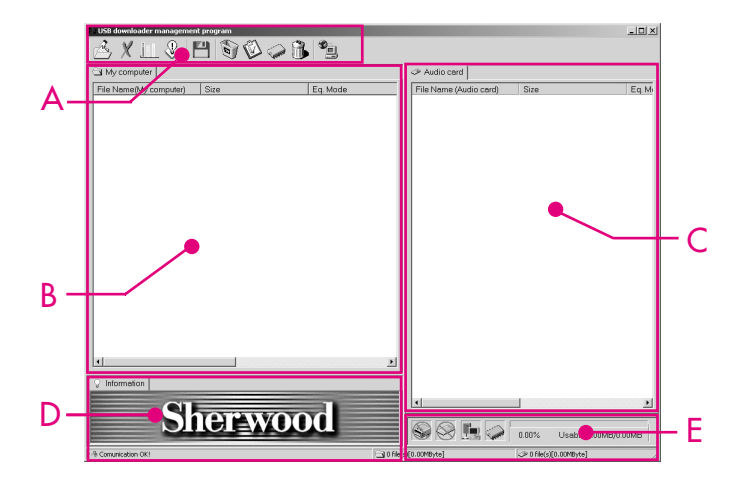

- A. Icons on toolbar : for each functions of this program
- B. My Computer Window : shows the list of music file that will be downloaded from user's computer to the audio card.
- C. Audio Card Window : shows the list of music file that saved from user's computer to audio card.
- D. Information Window : shows the information of the selected music.
- E. Status Window : displays the audio card status, USB connection status and memory size.

A. Functions of Icons on toolbar

| S         | B | Select the music file that will be downloaded into audio card. |
|-----------|---|----------------------------------------------------------------|
| iter menu | X | Delete the selected list of music file.                        |
| r's compu |   | Displays the presetting equalizer mode.                        |
| Insel     |   | Shows the information about this program.                      |

|                 |        | Download the selected music file.                              |
|-----------------|--------|----------------------------------------------------------------|
| snua            |        | Delete the selected music file.                                |
| audio card's me |        | Renews and displays the contents that saved in the audio card. |
|                 | Connor | Check the memory capacity of the audio card.                   |
|                 | 3      | Format the memory of the audio card.                           |

**B.** Functions of My Computer Window

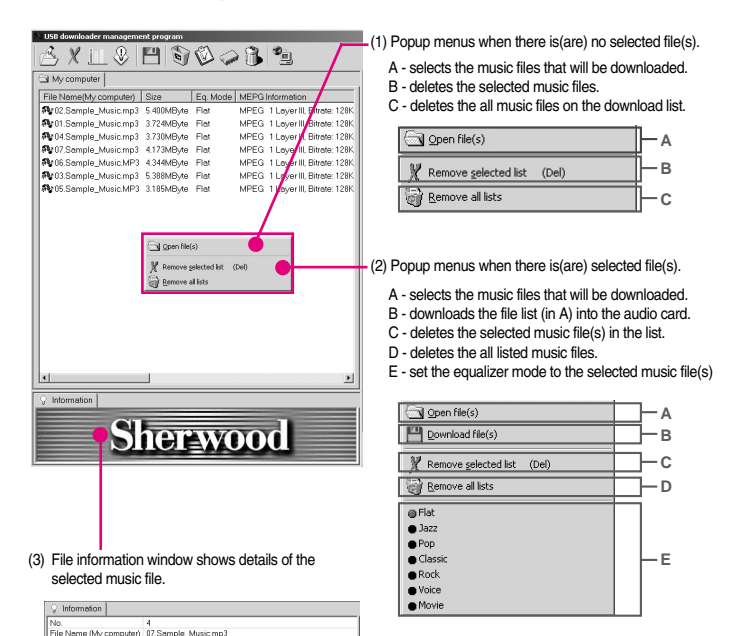

8

File Size

Full Path

Date

•

Equalizer Mode

MPEG Information

4173MBvte

2002/1/29/0:40:121

MPEG 1 Layer II, Bitrate: 128Kbps, Sampling rate: 44100H

C\Documents and Settings\administrator\HH 화면\Sample

Elat

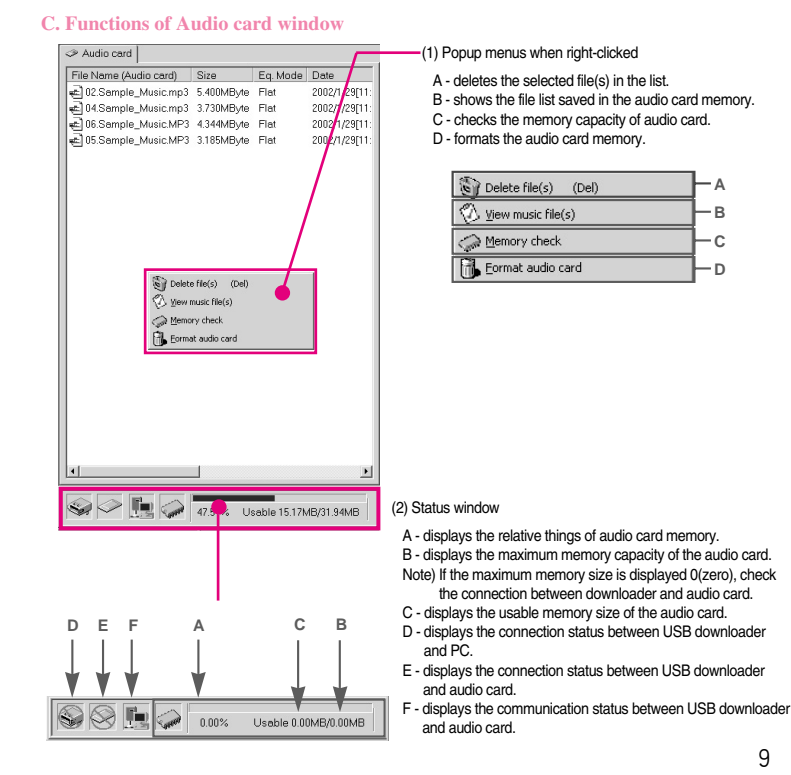

**D. Status window** 

 The status is displayed disconnection when USB downloader and audio card are not connected to PC.

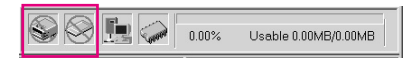

(2) When connecting the USB downloader to PC, the connection message window is opened and the USB goes into connection status.

| USB dete | ect                                     |
|----------|-----------------------------------------|
| ¢        | USB downloader is connected at your PC. |
|          | * Please waiting for system setup       |
|          | ¥                                       |
|          | 0.00% Usable 0.00MB/0.00MB              |

(3) When connecting the audio card to USB downloader (connected to PC), the connection message window is opened and the audio card goes into connection status.

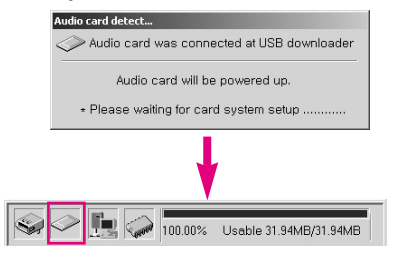

#### 2) Usage of USB downloader program

A. Make the music file list that will be downloaded

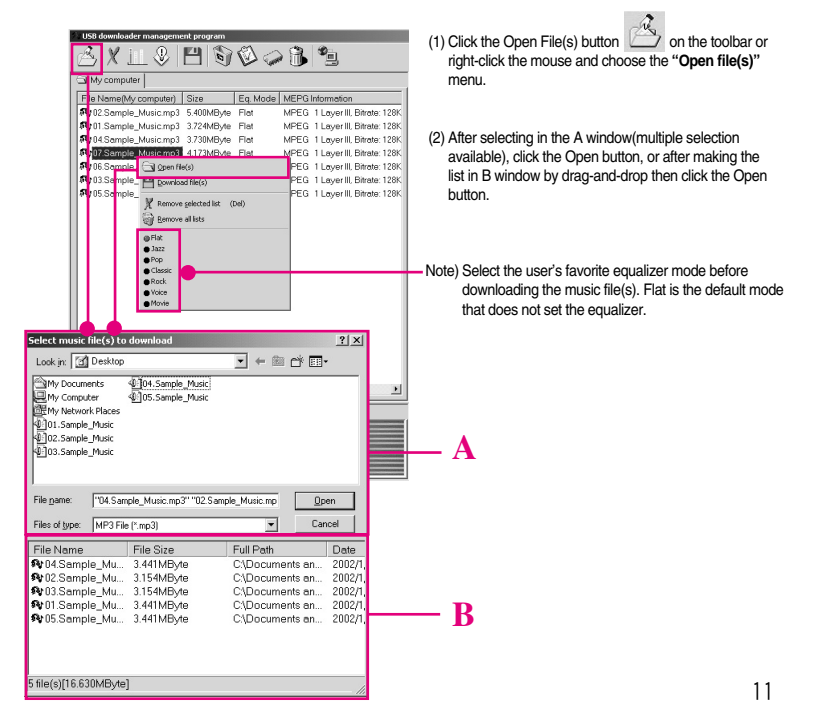

- B. Download the music file into the audio card
  - (1) Click the Download button on the toolbar or rightclick the mouse and select the "Download file(s)" menu.

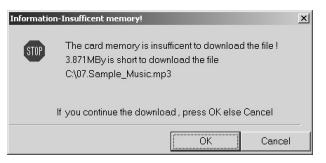

Note) When downloading the file whose size is bigger than the remained memory, caution message is opened that notices insufficient memory space. If you click the Continue button, Download is stopped when there is no more space in the audio card.

(2) Now downloading the files.

| Downloading                                    |                       |                         | ×          |
|------------------------------------------------|-----------------------|-------------------------|------------|
|                                                | Ð                     | C                       | 3          |
| Download file: 02.Sam<br>Transfer byte: 5.307M | iple_Music.mj<br>Byte | o3<br>Time: 1 Min, 2Sec |            |
| Total Size: 29.944MBy                          | te To                 | otal elapsed time: 1    | Min, 50Sec |
| Total download size:                           | 9.039MByte            | File count              | 2/7        |
| Download startI                                |                       |                         |            |
|                                                |                       |                         | Cancel (Q) |

Note) It is possible that cancel the download in the course of sending procedure. But, the canceled file is cut one, so it is recommended that remove the canceled file from the audio card.

(3) After finishing download, the downloaded file(s) is(are) renewed.

| 058 downloader management program |               |                           |                        |              |               | للالتلم      |
|-----------------------------------|---------------|---------------------------|------------------------|--------------|---------------|--------------|
| SXL 0 E 0                         | 003           | * <u>-</u> _              |                        |              |               |              |
| C3 My computer                    |               |                           | ⇒ Audio cest           |              |               |              |
| File Name/My computer) Size       | En Model MEPG | Information               | File Name (Audio card) | Date         | Eq Mode       | Date         |
| @11Sample Musicing3 3724MB/ve     | Ref MPEG      | 1 Lover II. Shots: 1295   | al 01 Sample Mexic mp3 | 172449-04    | Flat          | 2002/1/2010  |
| 12 32 Sample Musicing3 5.430MB,to | Ref MPEG      | 1 Layer II, Bitrate: 128K | a 12 Sanata Musicing3  | \$ 400849,40 | Flat          | 2002/1/29(11 |
| 49-34.Sample_Music.mp3 3730MByre  | Flat MPEG     | 1 Loyer II. Ditrate: 128K | 4 Ol Sample, Music.mp3 | 1730MDyte    | Flot          | 11050/02002  |
| \$37.Sample Music.mp3 4173MBute   | Rel MPEG      | 1 Lever II, Biheter 128K  | a) (7.Sample Music.mp) | 4173640,4e   | Flat          | 2002/\/29011 |
| Concerning MusicMP3 434MByte      | Flat MPEG     | 1 Layer II, Bhatu: 1295   | el 06 Samplo_Music.MP3 | 436840,00    | Flat          | 2002/1/29[11 |
| @13.Semple_Music.mp3_5.38MBMe     | Fel MPEG      | 1 Lover II. Shole: 128K   | e103Sample Mesic mp3   | 5,3004074    | Flot.         | 111897-005   |
| 15 Dample MusicMP2 2.105MDyte     | Flat MPEG     | 1 Layer II. Bihate: 128K  | 105 Sample MusicMP3    | 1105MD,/w    | Flat          | 2002/1/29[11 |
| u                                 |               | 1                         |                        |              |               |              |
| 91                                |               |                           | <b>u</b>               |              |               | 1            |
| Sher                              | <u>woo</u>    | a                         | 0000                   | 5.67% (      | Justile 1.815 | DIVID SHARE  |
| -9 Cannand OE1                    |               | 247/9                     | (E29, 9479).(s)        | CP 7 Recitt  | Limbush       |              |

C. Delete the music file in the audio card

(1) Select the music file(s) in the audio card that will be deleted.

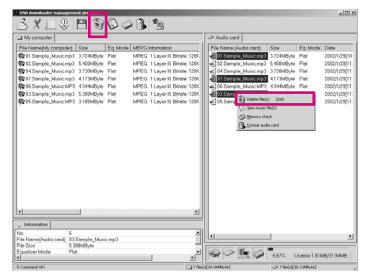

(3) Now removing the selected file.

| 100    |
|--------|
|        |
|        |
| Cancel |
|        |

- (2) Click the Delete button on the toolbar or right-click the mouse and select "Delete file(s)" menu.
- (4) After finishing deletion, the selected file(s) is(are) disappeared.

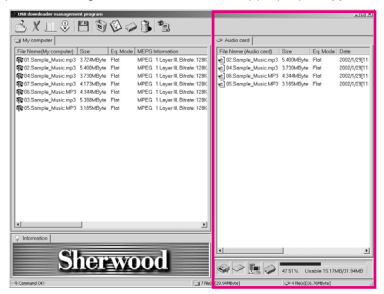

D. View the music file list in the audio card

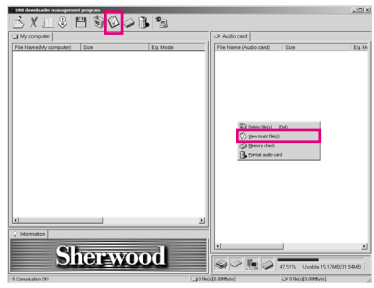

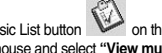

(1) Click the View Music List button on the toolbar or right-click the mouse and select "View music file(s)" menu.

(2) Now bringing the music list in the audio card.

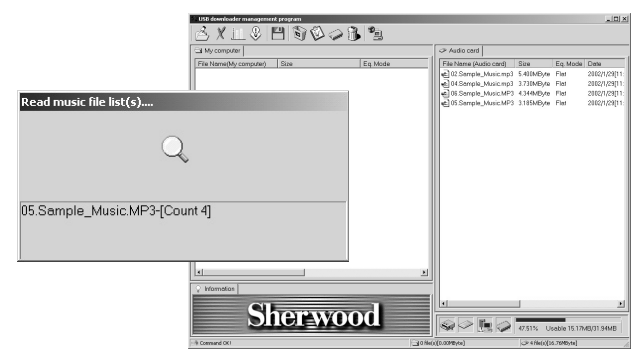

E. Format the audio card memory

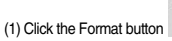

on the toolbar or right-click the

mouse and select "Format audio card" menu.

| thit downloader management program               |                        |                           |                                                        |              |             |
|--------------------------------------------------|------------------------|---------------------------|--------------------------------------------------------|--------------|-------------|
| 3 X II \$ 13 \$ \$ \$                            | 2                      |                           |                                                        |              |             |
| _3 My computer                                   |                        | Audio cerd     Audio cerd |                                                        |              |             |
| File Name(My computer) Size Eq. Mode MEPQ Inform | veation                | File Norse (Audio card)   | Size                                                   | Eq.Mode      | Date        |
| Pr04Semple.Mesic.mp3 3730MB/ke Flat MPE0 1 La    | aver II. Bitrate: 128K | 102 Sample, Music mp3     | 5.400MB.Ar                                             | Ret          | 2002/1/2901 |
| Pr01.Sample_Music.mp3 37244Byte Flat MPE0 1 La   | ayer II, Bikele, 128K  | a 04.Semple_Music.mp3     | 3.730MByte                                             | Flat         | 2002/1/2001 |
| Red Sample, Music MP3 3195MByte Flat MPEG 1 La   | ayer II, Bitrale: 128K | 6 Sample, Music MP3       | 434648/w                                               | Ret          | 2002/1/29[1 |
| Rol7.Sample_Music.mp3 4173MByte Flat MPEG 1 La   | ayer II, Bitrate: 128K | 6 05 Sample, Music MP3    | 3.185MByte                                             | Flet         | 2002/1/29[1 |
| 906 Sample Masic MP3 434460/w Flat MPEG 1 La     | over II. Bitrole: 1285 | +104 Semple Music mp3     | 3.730MBAw                                              | Bet          | 2002/1/2901 |
| 9(03Sample, Music mp3 5388MBWe Flat MPEG 1 La    | aver II, Bitrate: 128K | al 01 Sample, Music mp3   | 372449,48                                              | Ret          | 2002/1/2901 |
| Proc Sample Masic mp3 5400MB/ve Flat MPEG 1 La   | over II. Bitrole: 1285 | +105 Semple Music MP3     | 3.185MB/A                                              | Bet          | 2002/1/2901 |
| Pr07 Sample Masic mp3 4173MB/de Flat MPEG 1 La   | ever II. Bitrete: 128K | al 07 Sample Music mp3    | 4173MB.4e                                              | Ret          | 2002/1/2001 |
| Rp07.Sample_Masic.mp3 4173MByte Flat MPEG 1 La   | ayer II, Bitrole: 128K |                           |                                                        |              |             |
|                                                  |                        | C para<br>C para<br>Bana  | rilecu divel<br>nanc filecu<br>y check<br>t audio card |              |             |
|                                                  | 20                     |                           |                                                        |              |             |
| 2 Information                                    |                        |                           |                                                        |              |             |
| CIL                                              |                        | 4                         |                                                        |              | 2           |
| Sherwood                                         |                        |                           | 0.83%                                                  | isable 0.274 | 6/71.9449   |
| h Connard OC                                     | 1.19.960               | (38.2949/46)              | SP TREAT                                               | L6798/94]    |             |

(2) Now formatting the audio card memory.

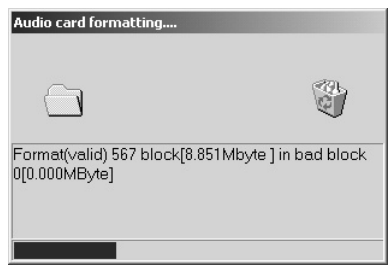

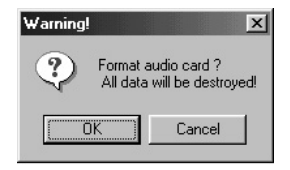

Note) If the audio card memory is formatted, all the datas are removed, data formats are initialized and the write protection is marked if there is(are) unusable block(s), so that prevent music data from the write errors.

#### F. Display the equalizer mode setting

Click the Equalizer Setting button

- on toolbar

- you can see the preset levels of equalizer mode.

| Display equalize | r mode |       | ×      |
|------------------|--------|-------|--------|
| Equalizer M      | Treble | Bass  | Tone   |
| Flat             | 0dB    | 0dB   | 0dB    |
| Pop              | 0dB    | 1dB   | -1.5dB |
| Jazz             | 6dB    | 4.5dB | -4.5dB |
| Classic          | -3dB   | 6dB   | -6dB   |
| Rock             | 9dB    | 9dB   | -9dB   |
| Voice            | -1dB   | -3dB  | 0dB    |
| Movie            | -3dB   | 6dB   | -6dB   |
|                  |        |       |        |
| 1                |        |       | 01440  |
|                  |        | _     | OK (A) |

#### G. About USB download program

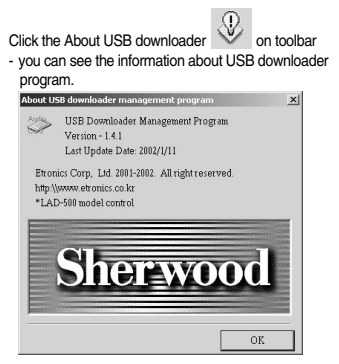

### 4. Error messages and recovery

# Information

The software didnot communicate with card system!

Please make sure connection with USB downloader and audio card system

\*\* Communication error may be connection error or card shutdown.

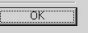

×

#### Err. When the audio card is not connected

This is the error message that take place when doing the functions relative to audio card, while the card is not connected. In this case, check the connection.

| System error reporting                                                                                                | × _   | When user disconnects the USB cable from                                                    |
|----------------------------------------------------------------------------------------------------|-------|---------------------------------------------------------------------------------------------|
| USB connection error (Code 0x20)-USB IO error                                                                         | Err.  | the USB downloader while program is going.                                                  |
| How to solve this probem ?                                                                                            |       | This is the error measure that take place while the                                         |
| <ol> <li>Please disconnect the mAduio system and reconnect it because<br/>card may be shutdown accidently.</li> </ol> | Recvr | download program is going. In this case,<br>disconnect the PC, USB downloader and the audio |
| 2. Please disconnect the USB system and reconnect it because<br>USB may be shutdown accidently.                       |       | card each other and connect them again.                                                     |
| 3. Please connect the USB cable and connect the card system.                                                          |       |                                                                                             |
| ОК                                                                                                    | -     |                                                                                             |

### 5. Troubleshooting

- Q. The communication between audio card and USB downloader(LAD-500) is not good.
  - A. Disconnect the USB downloader from the USB port of PC, then connect them again.

#### Q. USB connection status is displayed 'disconnected'

A. There is some trouble on the USB system of the PC. Reboot the PC please. Still the USB is not perceived, check the USB installation of the PC. If there is no trouble, the USB downloader can have some troubles on it. In this case, contact your dealer(A/S center).

#### Q. The audio card status is displayed 'disconnected'

A. Check the connection between USB downloader and audio card.

#### Q. The audio card memory is '0(zero)'

A. Check the connection between USB downloader and audio card.

#### Q. The texts in the audio card's music list are shattered.

A. Use it after formatting the audio card.

### Note

#### FCC Certification

#### FCC ID: P87-ETR0002

This device complies with part 15 of the FCC Rules.

Operation is subject to the following two conditions:

(1) This device may not cause harmful interferences, and (2) this device must accept any interference received.

Including interference that may cause undesired operation.